# 아두이노 시뮬레이션 프로그래밍

v1.0

## 김영준 저

공학박사, 목원대학교 겸임교수 前 Microsoft 수석연구원

헬로앱스 http://www.helloapps.co.kr

## 03 절전기능 LED 후레쉬

#### 학습 목표

- 아두이노의 디지털 버튼 작동 방법을 이해하고 다양한 용도로 활용할 수 있다.
- 문자와 문자라인 출력문을 이용하여 아두이노 내부의 값을 컴퓨터 화면에 출력할 수 있다.

#### 실습 개요

- 문자라인 출력문을 이용하여 값을 출력해 본다.
- 문자출력문과 문자라인 출력문을 조합하여 구구단을 출력해 본다.
- 디지털 읽기 (DigitalRead) 명령어로 버튼값을 인식해 본다.
- 버튼 눌림 상태를 이용하여 LED가 켜져 있는 시간을 지정할 수 있다.

## 3.1 준비하기

#### 준비물

- 아래 준비물은 실제 아두이노 키트가 있는 경우를 예로 든 것이며, 아래 하 드웨어 구성과 동일한 내용을 시뮬레이션으로 진행하게 된다.
- 아두이노 보드, 올인원 쉴드, 디지털 LED 모듈 1개, 디지털 버튼 모듈 1개

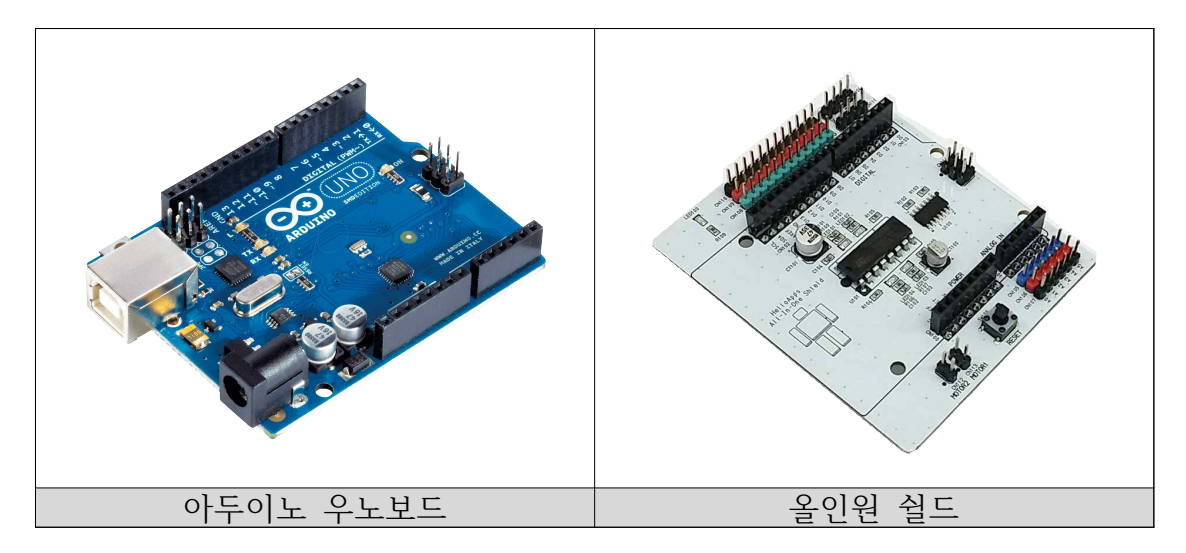

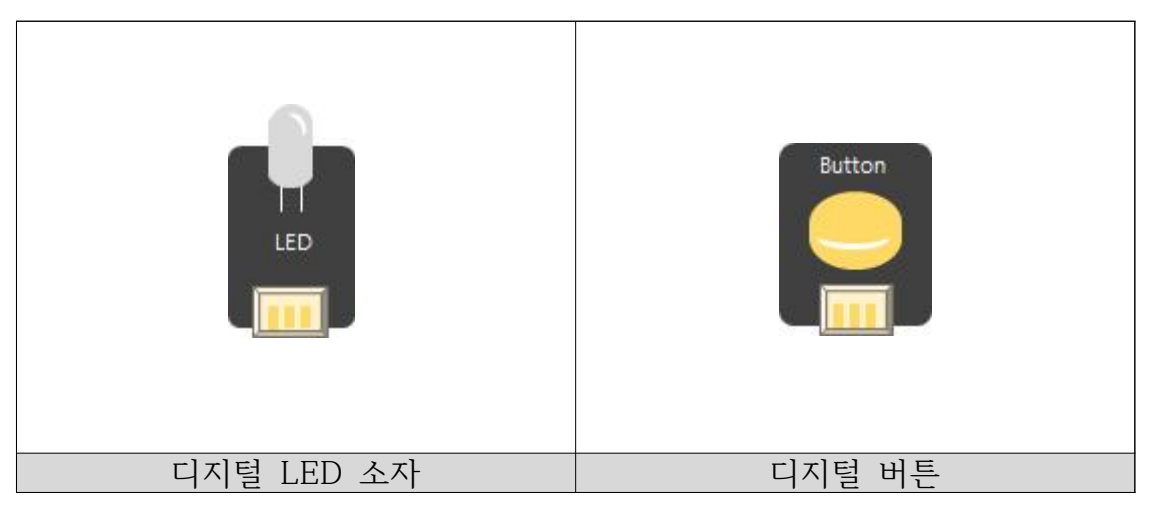

## H/W 연결하기

- 디지털 버튼을 디지털 4번 핀에 연결한다.
- 디지털 LED 소자를 디지털 13번에 연결한다.

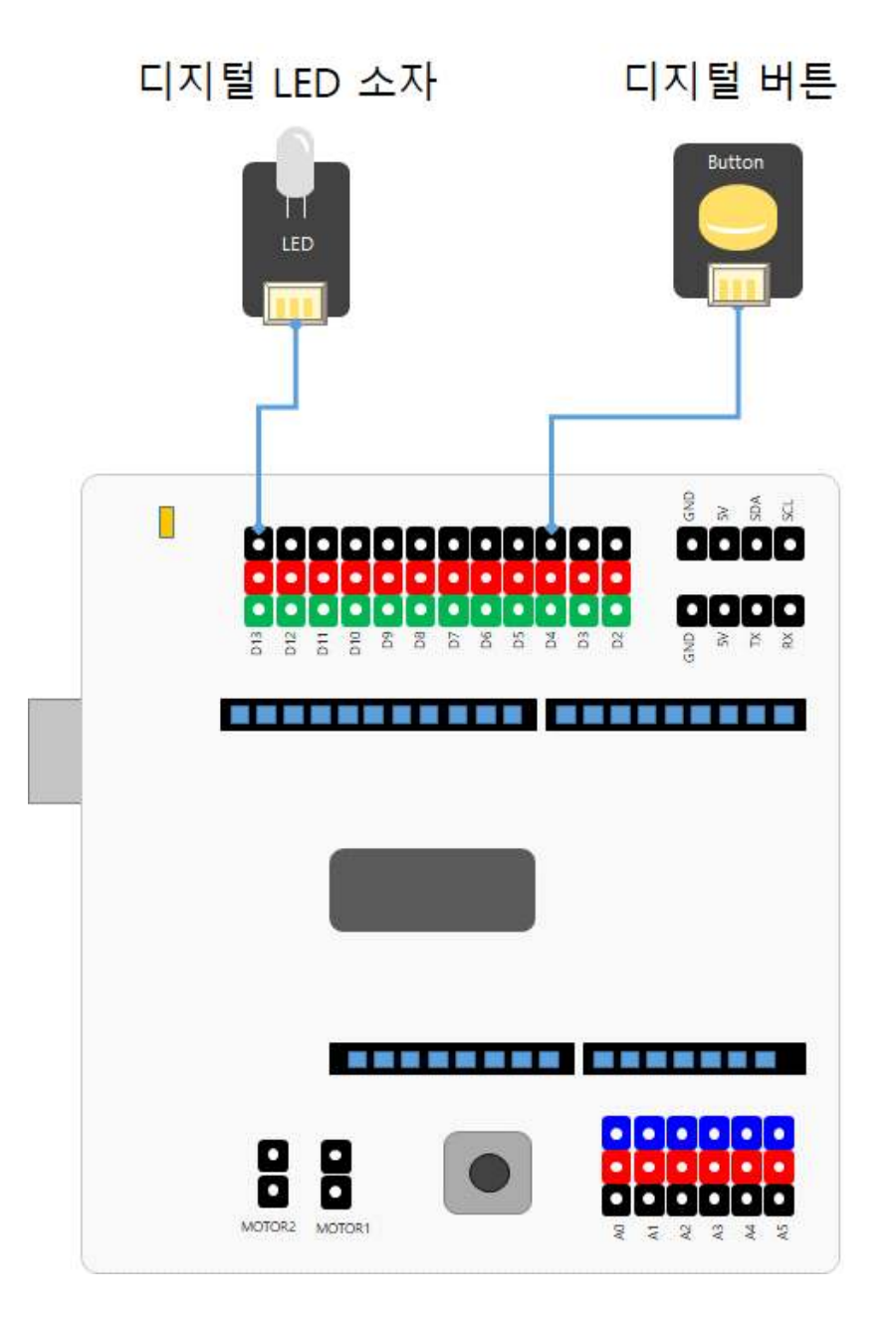

#### 시뮬레이션 상에서의 연결 정보

 시뮬레이션 상에서는 디지털 LED 소자가 각각 디지털 11번, 12번, 13번에 연결되어 있으며, 버튼은 디지털 4번 ~ 8번에 연결되어 있다.

| 디지털 핀    |        |
|----------|--------|
| D02 서보모터 | 0      |
| D04 버튼   | 버튼1    |
| D05 버튼   | 버튼2    |
| D06 버튼   | 버튼3    |
| D07 버튼   | 버튼4    |
| D08 버튼   | 버튼5    |
| D09 스피커  |        |
| D11 LED  | GREEN  |
| D12 LED  | YELLOW |
| D13 LED  | RED    |
|          |        |
| 아날로그 핀   |        |
| A0 거리센서  | 0      |
| A1 거리센서  | 982    |
| A2 거리센서  | 0      |
| A3 거리센서  | 983    |
| A4 거리센서  | 471    |
| A5 조도센서  |        |

- 디지털 핀에 연결된 부품
  - 디지털 2번: 서보 모터
  - 디지털 4번 ~ 8번: 버튼 센서
  - 디지털 9번: 스피커
  - 디지털 11번: 초록색 LED
  - 디지털 12번: 노란색 LED
  - 디지털 13번: 빨간색 LED

## 3.2 문자라인 출력하기

#### 문자라인 출력하기

아두이노에서 콘솔 화면에 문자열을 한 줄씩 출력하는 명령어는 다음과 같
 이 PrintLine 또는 Serial.println 명령어를 사용한다.

| ✓ PrintLine | "Hello" | $\mathbf{X}$ |
|-------------|---------|--------------|
|             |         |              |
|             |         |              |

| SPL 스크립트           | 스케치 코드                  |
|--------------------|-------------------------|
|                    |                         |
| PrintLine("Hello") | Serial.println("Hello") |
| PrintLine(12345)   | Serial.println(12345)   |
|                    |                         |

화면에"Hello World"출력하기

 시뮬레이션 실행 화면에 Hello World 라는 단어가 한 번만 출력되도록 프 로그램을 작성해 본다.

| ▲ I finite ine | Hello Vvoria |          |
|----------------|--------------|----------|
| unction        | Loop         | $\Theta$ |

## 1씩 증가하는 숫자 출력하기

• 화면에 1씩 증가하는 숫자를 출력해 보자.

| Function        | Setup                    | $\Theta \boxtimes$ |              |
|-----------------|--------------------------|--------------------|--------------|
| 왼쪽에 있는<br>이곳에 미 | - 명령이 아이콘을<br>I우스로 드래그하( | 여 넣어 주세요.          |              |
|                 | a = 0                    |                    |              |
| Function        | Loop                     | $\Theta$           |              |
|                 | n <mark>a=a+1</mark>     |                    | $\mathbf{X}$ |
| PrintLine       | а                        |                    |              |
| 🖌 Delay         | 1000                     | (밀리초) 🗙            |              |
|                 |                          |                    |              |

| SPL 스크립트     | 스케치 코드                |
|--------------|-----------------------|
|              |                       |
| void setup() | void setup()          |
| {            | {                     |
|              | //시리얼 통신 속도를 설정해 준다.  |
| }            | Serial.begin(115200); |
|              | }                     |
| a = 0        |                       |
|              | int a = 0;            |
| void loop()  |                       |
| {            | void loop()           |
| a = a + 1    | {                     |
| PrintLine(a) | a = a + 1;            |
| Delay(1000)  | Serial.println(a);    |
| }            | delay(1000);          |
|              | }                     |

#### ※ 주의 사항

\* Print 명령어는 같은 줄에 값을 이어서 출력하고 PrintLine 명령어는 값을 출력한 후, 줄을 바꾸게 된다. PrintLine 명령어를 사용해야할 곳에 Print 명령어를 사용하지 않도록 주의를 기울인다.

#### 전역변수와 지역변수

위의 프로그램을 아래와 같이 수정하여 실행할 경우, 결과가 어떻게 달라지
 는 지 예상해 보고 그 이유에 대해 살펴본다.

| Function        | Setup 🛛 🖯 🖂                      |              |
|-----------------|----------------------------------|--------------|
| 원쪽에 있는<br>이곳에 E | - 명령어 아이콘을<br>바우스로 드래그하여 넣어 주세요. |              |
| Function        | Loop 🖂 🖂                         |              |
| Expression      | on a=0                           | $\mathbf{X}$ |
| Expression      | m <mark>a=a+1</mark>             | $\mathbf{X}$ |
| PrintLine       | a                                |              |
| 🖌 Delay         | 1000 (밀리초) 🔀                     | )            |

- 변수 a가 함수 바깥쪽에 선언된 경우는 전역변수 라고 부르며, 함수 안에 선언된 경우에는 지역변수라고 부른다.
- 전역변수일 경우에는 함수의 명령어 실행이 끝나도 계속 같이 저장되어 있다.

## 3.3 for 반복문

for 반복문

 일정한 횟수 만큼 명령어를 반복적으로 실행시키기 위해서는 for 반복문을 사용한다.

| [0] 로직 명령어 최근 사용 파일 사용자 파일 SPL • • u | intitled untitled 🔯 |          |        |          |       |    |          |
|--------------------------------------|---------------------|----------|--------|----------|-------|----|----------|
|                                      |                     | -        |        |          |       |    |          |
| [0-5] EmptyLine                      | Function            | Setup    |        | $\Theta$ | ×     |    |          |
| 10-6] if                             | for                 | i e '    | 1 부터   | 10 까지    | i=i+1 | 실행 |          |
| (0-7) else if                        |                     |          | NIZS   |          |       |    | <u> </u> |
| [0-8] else                           | 0(美                 |          |        |          |       |    |          |
| (0-9) for                            |                     |          |        |          |       |    |          |
| (0-10) while                         | Function            | Loop     |        | $\Theta$ | ×     |    |          |
| 10.111 Satur Eurotian                | 왼쪽에 있               | 는 명령이 아이 | 百合     |          |       |    |          |
| [1] 기본 명령어 [2] 내장 명령어 [3] 3D 명령어     | 이 곳에                | 마우스로 드래. | 그하여 붙이 | 주세요      | _     |    |          |
| [1-1] 기본 명령어                         |                     |          |        |          |       |    |          |
| 🛟 [1-1-1] Delay                      |                     |          |        |          |       |    |          |

- 위의 예에서는 for 반복문 안에 값이 변수 i 가 정의되어 있다.
- 변수 i는 10이 될 때 까지 1씩 증가(i = i +1) 한다.
- 아래의 코드는 증가된 변수 값을 화면에 출력해 보는 예제이다.

| Setup                |                                 |                                   |                                      | Θ                                       | X                                                                                                    |                                                                                                    |                                             |
|----------------------|---------------------------------|-----------------------------------|--------------------------------------|-----------------------------------------|----------------------------------------------------------------------------------------------------|----------------------------------------------------------------------------------------------------|---------------------------------------------|
| i 를                  | 1                               | 부터                                | 10                                   | 까지                                      | i=i+1                                                                                                    | 실행                                                                                                    | $\Theta \boxtimes$                          |
| tLine <mark>i</mark> |                                 |                                   |                                      | $\mathbf{X}$                            |                                                                                                    |                                                                                                    |                                             |
|                      |                                 |                                   |                                      |                                         | _                                                                                                    |                                                                                                    |                                             |
| Loop                 |                                 |                                   |                                      | $\Theta$                                | ×                                                                                                    |                                                                                                    |                                             |
| (는 명령어 이<br>  마우스로 드 | 이콘을<br>레그하                      | 을<br>여 넣어                         | 주세호                                  | i.                                      |                                                                                                    |                                                                                                    |                                             |
|                      | Setup<br>i ≣<br>tLine i<br>Loop | Setup<br>i ≣ 1<br>tLine i<br>Loop | Setup<br>i 를 1 부터<br>tLine j<br>Loop | Setup<br>i 를 1 부터 10<br>tLine i<br>Loop | Setup       ○         i       를       1       부터       10       까지         tLine       i       ○       ○       ○       ○       ○         Loop       ○       ○       ○       ○       ○       ○       ○       ○       ○       ○       ○       ○       ○       ○       ○       ○       ○       ○       ○       ○       ○       ○       ○       ○       ○       ○       ○       ○       ○       ○       ○       ○       ○       ○       ○       ○       ○       ○       ○       ○       ○       ○       ○       ○       ○       ○       ○       ○       ○       ○       ○       ○       ○       ○       ○       ○       ○       ○       ○       ○       ○       ○       ○       ○       ○       ○       ○       ○       ○       ○       ○       ○       ○       ○       ○       ○       ○       ○       ○       ○       ○       ○       ○       ○       ○       ○       ○       ○       ○       ○       ○       ○       ○       ○       ○       ○       ○       ○       ○ <th>Setup       ○ ○         i       를       1       부터       10       까지       i=i+1         tLine       i       ○ ○       ○       ○       ○         Loop       ○ ○       ○       ○       ○       ○</th> <th>Setup ( ) ( ) ( ) ( ) ( ) ( ) ( ) ( ) ( ) (</th> | Setup       ○ ○         i       를       1       부터       10       까지       i=i+1         tLine       i       ○ ○       ○       ○       ○         Loop       ○ ○       ○       ○       ○       ○ | Setup ( ) ( ) ( ) ( ) ( ) ( ) ( ) ( ) ( ) ( |

## 1부터 10까지의 합 구하기

for 반복문을 이용하여 1부터 10까지의 합을 구하여 화면에 출력하는 기능
 을 구현해 보기 바란다.

|           | s = 0                 |         |                    | $\times$     | ]                  |
|-----------|-----------------------|---------|--------------------|--------------|--------------------|
| Function  | Setup                 |         | $\Theta$           | $\mathbf{X}$ |                    |
| for i     | 를                     | 1 부터    | <mark>10</mark> 까지 | i=i+1        | 실행 $igodow igodow$ |
| Expres    | sion <mark>s =</mark> | s+i     |                    |              | $\boxtimes$        |
| PrintLine | s                     |         |                    |              |                    |
|           | -                     |         |                    |              |                    |
| Function  | Loop                  | 제코우     |                    |              |                    |
| 이곳에       | 바우스로 드                | 래그하여 넣어 | 주세요.               |              |                    |

 Print 명령어를 이용하여 결과이 "Sum: 55"와 같이 표시되도록 명령어를 추가해 본다.

| Expression s = (                     |                                    |
|--------------------------------------|------------------------------------|
| Function Setu                        | an 🖂 🖂 dr                          |
| for <mark>i</mark>                   | 를 1 부터 10 까지 i=i+1 실행 🔶 🗙          |
|                                      | s = s + i                          |
| Print                                | "Sum: "                            |
| PrintLine                            | s                                  |
| Function Loo<br>왼쪽에 있는 명령<br>이곳에 마우스 | P ⊖ ⊠<br>이 아이콘을<br>로 드래그하여 넣어 주세요. |

■ 위의 예제에서 Print 명령어가 한 역할에 대해 설명해 본다.

## 3.4 구구단 출력하기

#### 구구단 출력하기

 Print 명령어와 PrintLine 명령어를 조합하여 사용하면 화면에 필요한 정 보를 보기 좋게 생성하여 표시할 수 있다. Print 명령어는 값을 옆으로 이 어서 출력하는 기능이 있으므로, 구구단의 문자열을 프로그램으로 생성하 여 표시할 수 있다.

| Function Setu        | p                        |                              |
|----------------------|--------------------------|------------------------------|
| for <mark>i</mark>   | 를 <mark>1 부터 9</mark>    | 까지 <mark>i=i+1</mark> 실행 🔶 🗙 |
| Print                | "7 x "                   |                              |
| Print                | i                        |                              |
| Print                | " = "                    |                              |
| PrintLine            | i * 7                    |                              |
|                      |                          |                              |
| Function Loop        |                          | $\Theta \boxtimes$           |
| 전독에 있는 영영<br>이곳에 마우스 | 어 아이손을<br>로 드래그하여 넣어 주세9 | R.                           |

| 7 | x | 1 | = | 7  |
|---|---|---|---|----|
| 7 | x | 2 | = | 14 |
| 7 | х | 3 | = | 21 |
| 7 | х | 4 | = | 28 |
| 7 | х | 5 | = | 35 |
| 7 | х | 6 | = | 42 |
| 7 | х | 7 | = | 49 |
| 7 | х | 8 | = | 56 |
| 7 | х | 9 | = | 63 |

| SPL 스크립트                 | 스케치 코드                       |
|--------------------------|------------------------------|
| void setup()             | void setup()                 |
| {                        | {                            |
| //7단을 출력해 본다.            | Serial.begin(115200);        |
| for (i = 1; i < 10; i++) |                              |
| {                        | //7단을 출력해 본다.                |
| Print("7 x ")            | for (int i = 1; i < 10; i++) |
| Print(i)                 | {                            |
| Print(" = ")             | Serial.print("7 x ");        |
| PrintLine(i * 7)         | Serial.print(i);             |
| }                        | Serial.print(" = ");         |
| }                        | Serial.println(i * 7);       |
|                          | }                            |
| void loop()              | }                            |
| {                        |                              |
| }                        | void loop()                  |
|                          | {                            |
|                          | }                            |

실습

▶ 다중 for 반복문을 이용하여 구구단 전체를 출력해 본다.

| SPL 스크립트                 | 스케치 코드                       |
|--------------------------|------------------------------|
| void setup()             | void setup()                 |
| {                        | {                            |
| for (i = 1; i < 10; i++) | Serial.begin(115200);        |
| {                        |                              |
| for (j = 1; i < 10; j++) | for (int i = 1; i < 10; i++) |
| {                        | {                            |
| Print(i)                 | for (int j = 1; i < 10; j++) |
| Print(" x ")             | {                            |
| Print(j)                 | Serial.print(i);             |
| Print(" = ")             | Serial.print(" x ");         |
| PrintLine(i * j)         | Serial.print(j);             |
| }                        | Serial.print(" = ");         |
| }                        | Serial.println(i * j);       |
| }                        | }                            |
|                          | }                            |
| void loop()              | }                            |
| {                        |                              |
| }                        | void loop()                  |
|                          | {                            |
|                          | }                            |
|                          |                              |

## 3.5 DigitalRead 명령어로 버튼값 읽어오기

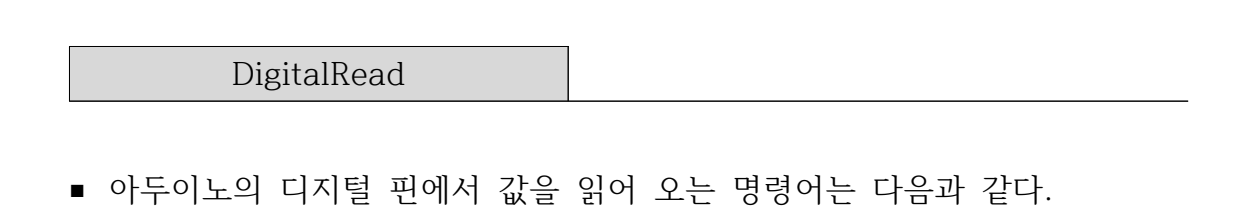

변수 = DigitalRead(핀번호)

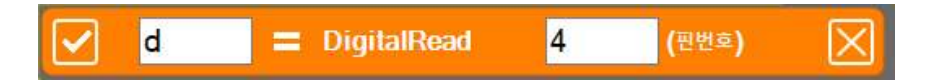

| SPL 스크립트            | 스케치 코드                   |
|---------------------|--------------------------|
| d2 = DigitalRead(2) | int d2 = digitalRead(2); |

DigitalRead() 함수로 읽은 값은 정수형 변수에 저장되며, 값은 0 (LOW)
 또는 1 (HIGH) 중에 하나가 된다.

## 디지털 버튼값 출력하기

디지털 4번 핀에 연결되어 있는 디지털 버튼의 값을 읽어 와서 화면에 출
 력하는 코드이다. 핀 번호와 변수 이름을 확인한 후 아래의 코드를 작성해
 본다.

| Function        | Setup                      |                               | $\Theta$    |             |  |
|-----------------|----------------------------|-------------------------------|-------------|-------------|--|
| 왼쪽에 있는<br>이곳에 미 | - 명령어 아이콘을<br>I우스로 드레그하여 \ | 명령어 아이콘을<br>우스로 드래그하여 넣어 주세요. |             |             |  |
| Function        | Loop                       |                               | $\Theta$    |             |  |
| d 🖌             | 🚍 DigitalRead              | 4                             | (핀번호)       | $\boxtimes$ |  |
| PrintLine       | d                          | $\mathbf{X}$                  |             |             |  |
| 🖌 Delay         | 100                        | (밀리초)                         | $\boxtimes$ |             |  |
|                 |                            |                               |             |             |  |

| SPL 스크립트             | 스케치 코드                    |
|----------------------|---------------------------|
|                      |                           |
| void setup()         | void setup()              |
| {                    | {                         |
|                      | pinMode(2, INPUT);        |
| }                    | Serial.begin(115200);     |
|                      | }                         |
| void loop()          | void loop()               |
| {                    | {                         |
| d = DigitalRead( 4 ) | int d = digitalRead( 4 ); |
| PrintLine(d)         | Serial.println(d);        |
| Delay(100)           | delay(100);               |
| }                    | }                         |
|                      |                           |

실행 창에서 버튼1을 클릭하여 결과 값이 어떻게 달라지는 지 확인해 본다.

| 디지털 핀    |        |
|----------|--------|
| D02 서보모터 | 0      |
| D04 버튼   | 버튼1    |
| D05 버튼   | 버튼2    |
| D06 버튼   | 버튼3    |
| D07 버튼   | 버튼4    |
| D08 버튼   | 버튼5    |
| D09 스피커  |        |
| D11 LED  | GREEN  |
| D12 LED  | YELLOW |
| D13 LED  | RED    |

콘솔창에 표시되는 값을 확인해 보면, HIGH나 LOW가 아닌 0 또는 1 숫자
 로 표시되는 것에 유의한다.

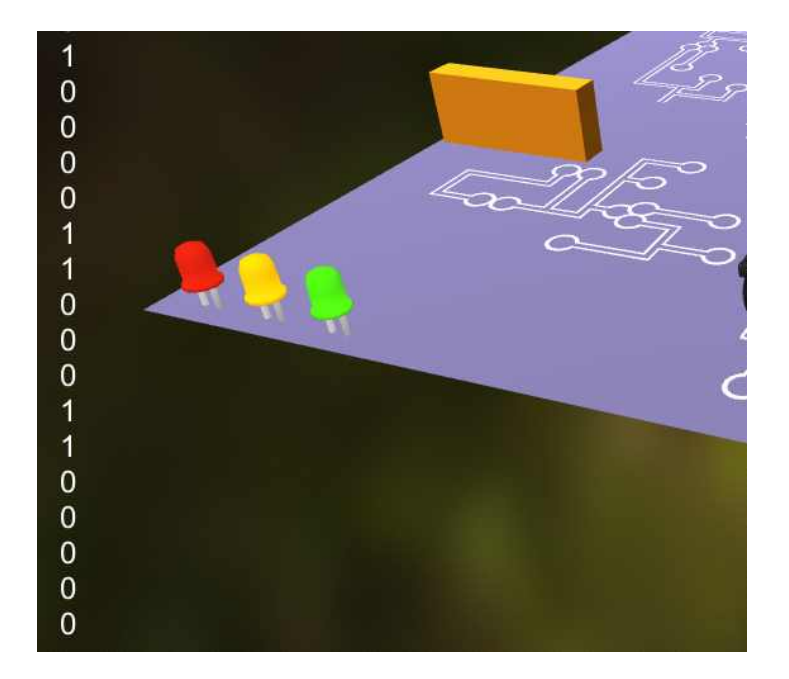

## 3.6 버튼으로 LED 켜기

### if 조건문

C언어에서 if 조건비교 명령어는 괄호 안에 있는 조건이 참이면 if 블록 안
 에 있는 명령어를 실행하게 된다.

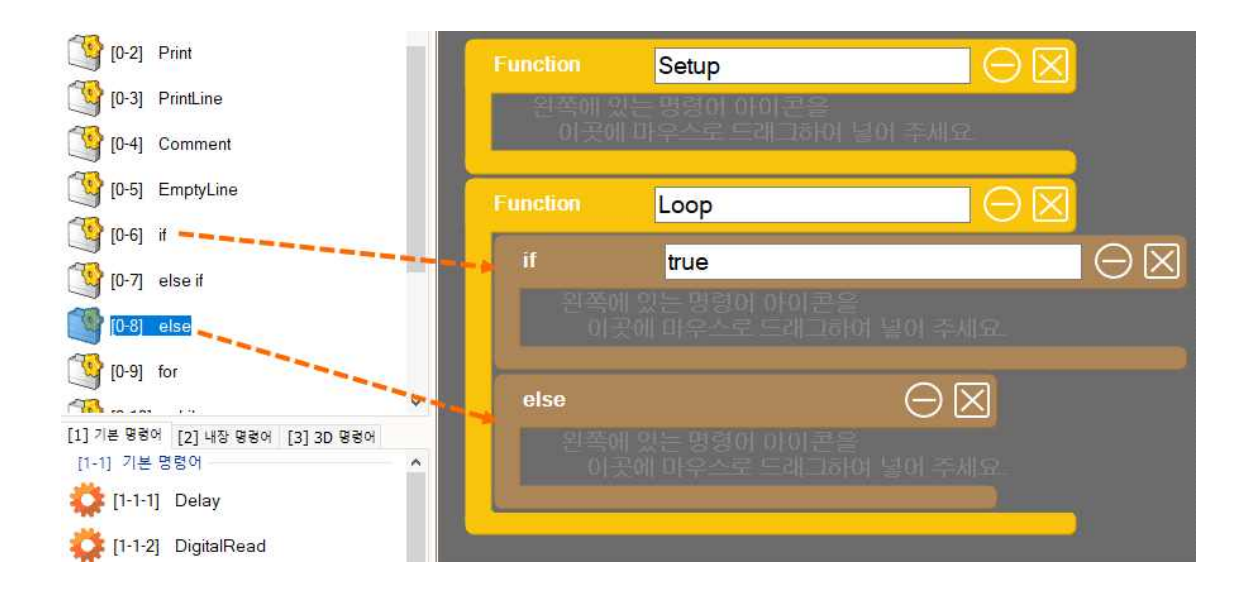

## 예)

■ 조건이 만족하지 않는 경우에 명령어를 실행하려면 else 블록을 추가한다.

## 버튼의 상태 출력하기

 버튼의 눌림 상태를 if 및 else 명령어로 체크하여 상태를 화면애 출력해 본다.

| Function        | Setup                      |          | $\Theta$     |              |
|-----------------|----------------------------|----------|--------------|--------------|
| 원쪽에 있는<br>이곳에 미 | - 명령이 아이콘을<br> 우스로 드래그하여 5 | 길어 주세요   |              |              |
|                 | f                          |          |              |              |
| Function        | Loop                       |          | $\Theta$     |              |
| d               | = DigitalRead              | 4        | (핀번호)        | $\mathbf{X}$ |
| if              | d == HIGH                  |          |              | $\Theta$     |
| PrintLi         | e "Pressed"                |          | $\mathbf{X}$ |              |
| else            |                            | $\Theta$ | $\mathbf{X}$ |              |
| PrintLi         | ne "Up"                    |          | $\mathbf{X}$ |              |
| 🖌 Delay         | 100                        | (밀리초)    | $\boxtimes$  |              |

if 조건문으로 LED 켜기

버튼의 상태를 0.1초 간격으로 읽어와서 버튼의 상태가 HIGH이면 13번
 LED를 켜고 그렇지 않으면 13번 LED를 끄는 코드를 작성해 보자.

| Function        | Setup              |              |              | $\Theta$           |                    |              |
|-----------------|--------------------|--------------|--------------|--------------------|--------------------|--------------|
| 왼쪽에 있는<br>이곳에 미 | 명령어 아이큐<br>I으스로 드래 | 고응<br>151여 9 | 이 주세요.       |                    |                    |              |
| CEX.01 4        |                    | rotol 5      | S. et        |                    |                    |              |
| Function        | Loop               |              |              | $\Theta \boxtimes$ |                    |              |
| d 🖌             | = DigitalR         | Read         | 4            | (핀번호)              | $\mathbf{X}$       |              |
| if              | d == HIGH          |              |              |                    | $\Theta \boxtimes$ | 3            |
| Digital         | Write              | 13           | (핀번호)        | HIGH               | (값)                | $\boxtimes$  |
|                 |                    |              |              | ה                  |                    |              |
| else            |                    |              | 9 M          | 1                  |                    |              |
| Digital V       | Write              | 13           | (핀번호)        | LOW                | (값)                | $\mathbf{X}$ |
|                 |                    |              | Sec. In case |                    |                    |              |
| Delay           | 100                |              | (밀리초)        | $\mathbf{X}$       |                    |              |
|                 |                    |              |              |                    |                    |              |

■ 아래의 예제에서 if 조건문에 유의하여 코드를 작성해 본다.

|                                                      | SPL 스크립트                                                                                                    | 스케치 코드                                                                                                    |
|------------------------------------------------------|----------------------------------------------------------------------------------------------------|----------------------------------------------------------------------------------------------------|
| void setup()<br>{<br>}                               |                                                                                                    | <pre>void setup() {     pinMode(2, INPUT);     pinMode(13, OUTPUT); }</pre>                                                                                                   |
| void loop()                                          |                                                                                                    |                                                                                                    |
| {<br>d2 =<br>if ( c<br>{<br>}<br>else<br>{<br>}<br>} | <ul> <li>DigitalRead(2)</li> <li>d2 == HIGH )</li> <li>DigitalWrite(13, HIGH)</li> <li>DigitalWrite(13, LOW)</li> </ul> | <pre>void loop() {     int d2 = digitalRead(2):     if ( d2 == HIGH )     {         digitalWrite(13, HIGH):     }     else     {         digitalWrite(13, LOW):     } }</pre> |
| Dela;<br>}                                           | y(100)                                                                                                    | delay(100);<br>}                                                                                                    |

## 3.7 버튼을 누르고 있는 횟수 측정하기

#### 전역변수

- 버튼이 눌려져 있는 횟수를 저장하기 위해 전역변수를 정의한다. 함수 내부
   에 정의된 변수는 로컬변수 또는 지역변수라 하고, 함수 외부에 정의된 변
   수는 글로벌변수 또는 전역변수라고 한다.
- 전역변수는 프로그램 전체에 영향을 미치지만 지역변수는 함수 안에서만
   사용할 수 있다.

| Function        | Setup 🕞 🖂                     |                    |
|-----------------|-------------------------------|--------------------|
| 원쪽에 있는<br>이곳에 미 | 명령어 아이콘을<br>우스로 드래그하여 넣이 주세요. |                    |
|                 | cnt = 0                       | $\boxtimes$        |
| Function        | Loop 🛛 🖯 🖂                    |                    |
| d 🖌             | = DigitalRead 4 (핀번호)         | $\mathbf{X}$       |
| if              | d == HIGH                     | $\Theta \boxtimes$ |
|                 | sion cnt = cnt + 1            | $\mathbf{X}$       |
| PrintLir        | e cnt 🔀                       |                    |
| ✓ Delay         | 100 (밀리초) 🔀                   |                    |

| SPL 스크립트            | 스케치 코드                   |
|---------------------|--------------------------|
| cnt = 0             | int cnt = 0;             |
| void setup()        | void setup()             |
| {                   | {                        |
|                     | pinMode(2, INPUT);       |
| }                   | Serial.begin(115200);    |
|                     | }                        |
| void loop()         |                          |
| {                   | void loop()              |
| d2 = DigitalRead(2) | {                        |
|                     | int d2 = digitalRead(2); |
| if ( d2 == HIGH )   |                          |
| {                   | if ( d2 == HIGH )        |
| cnt = cnt + 1       | {                        |
| PrintLine(cnt)      | cnt = cnt + 1;           |
| }                   | Serial.println(cnt);     |
| ,                   | }                        |
| Delav(100)          | ,                        |
| }                   | delav(100):              |
| ,                   | }                        |
|                     | 1                        |

위의 코드에서 cnt = 0 선언 명령어를 loop() 함수 안으로 옮길 경우 결과
 가 어떻게 달라지는 지 확인해 본다.

## 3.8 절전기능 후레쉬 만들기

설계하기

- 버튼이 눌려져 있는 횟수는 cnt라는 이름의 전역변수에 저장되어 있다.
- LED를 버튼을 누르고 있는 시간에 비례하여 켜지도록 기능을 구현하려고 한다. 예를 들어 버튼을 1초간 누르고 있으면 LED는 5초간 켜지고, 버튼 을 10초간 누르고 있으면 LED가 50초 동안 켜져 있다가 꺼지도록 하려고 한다.
- 필요한 기능을 설계해 본다.
- 버튼이 눌릴 때 마다 cnt 변수의 값을 5씩 증가시켜 준다.
- cnt 변수의 값이 0보다 크면 cnt 변수의 값을 1씩 감소시켜 주고 LED를 켜준다.
- cnt 변수의 값이 0과 같으면 LED를 꺼준다.

구현하기

 원하는 기능을 구현하기 위해 프로그램을 설계한 후 아래의 코드를 작성해 본다.

| Function        | Setup                      | e        |             |                    |             |
|-----------------|----------------------------|----------|-------------|--------------------|-------------|
| 온쪽에 있는<br>이곳에 미 | - 명령이 아이콘을<br>바우스로 드래그하여 넣 | 어 주세요.   |             |                    |             |
| Expression      | cnt = 0                    |          |             | $\mathbf{X}$       |             |
| Function        | Loop                       |          |             |                    |             |
| d 🖌             | = DigitalRead              | 4 (편     | 번호)         | $\mathbf{X}$       |             |
| if              | d == HIGH                  |          | ļ           | $\Theta \boxtimes$ |             |
| Expres          | ssion cnt = cnt + 5        |          |             |                    | $\times$    |
| if              | cnt > 0                    |          |             | $\Theta \boxtimes$ | j           |
|                 | ssion cnt = cnt - 1        |          |             |                    | $\times$    |
| 🖌 Digital       | Write 13                   | (핀번호)    | HIGH        | (값)                | $\boxtimes$ |
| else            |                            | $\Theta$ |             |                    |             |
| Digital         | Write 13                   | (핀번호)    | LOW         | (값)                | $\boxtimes$ |
| ✓ Delay         | 100                        | (밀리초)    | $\boxtimes$ |                    |             |

|                | S                   | PL 스크립트                |                          | -              | 스케치 코드                  |  |
|----------------|---------------------|------------------------|--------------------------|----------------|-------------------------|--|
| cnt = 0        |                     | int cnt = 0;           |                          |                |                         |  |
| void setup()   |                     | void setup()           |                          |                |                         |  |
| {              |                     | {                      |                          |                |                         |  |
| }              |                     | pinMode(2, INPUT);     |                          |                |                         |  |
|                |                     |                        |                          | pinMode        | e(13, OUTPUT);          |  |
| void loop()    |                     |                        | }                        |                |                         |  |
| {              |                     |                        |                          |                |                         |  |
|                | d2 = DigitalRead(2) |                        | void loop()              |                |                         |  |
|                |                     |                        | {                        |                |                         |  |
|                | if ( $d2 == HIGH$ ) |                        | int d2 = digitalRead(2); |                |                         |  |
|                |                     | cnt = cnt + 5          |                          |                |                         |  |
|                |                     |                        | if ( d2 == HIGH )        |                |                         |  |
| if $(cnt > 0)$ |                     |                        |                          | cnt = cnt + 5; |                         |  |
|                | {                   |                        |                          |                |                         |  |
|                |                     | cnt = cnt - 1          |                          | if (cnt >      | > 0)                    |  |
|                |                     |                        |                          | {              |                         |  |
|                |                     | DigitalWrite(13, HIGH) |                          |                | cnt = cnt - 1;          |  |
| }              |                     |                        |                          |                |                         |  |
|                | else                |                        |                          |                | digitalWrite(13, HIGH); |  |
|                |                     | DigitalWrite(13, LOW)  |                          | }              |                         |  |
|                | / - /               |                        |                          | else           |                         |  |
|                | Delay(100)          |                        |                          |                | digitalWrite(13, LOW);  |  |
| }              |                     |                        |                          | 1.1. /10       | NO).                    |  |
|                |                     |                        |                          | delay(100);    |                         |  |
|                |                     |                        | }                        |                |                         |  |
|                |                     |                        |                          |                |                         |  |

실습

- ▶ 버튼을 1초간 누르고 있으면 LED가 10초간 켜지고, 버튼을 10초간 누르고 있으면 LED가 100초 동안 켜져 있다가 꺼지도록 기능을 수정해 본다.
- ▶ LED가 꺼지기 10초 전에 LED를 점멸하여 10초 후에 LED가 꺼진다는 정 보를 사용자에게 알리고자 한다. 어떠한 기능을 추가해야 할지 생각해 보고 기능을 완성해 본다.

기능 개선 사항

LED가 꺼지기 10초전에 점멸로 정보를 주어 사용자가
 다시 버튼을 눌러 LED가 켜져 있는 시간을 늘릴 수 있
 도록 기능을 개선시켜 본다.